# **TUTORIAL SOBRE CONSULTA DE ASIGNATURAS**

## INFORMACIÓN MUY IMPORTANTE A TENER EN CUENTA ANTES DE COMENZAR LA CONSULTA DE ASIGNATURAS

1.- Antes de iniciar el proceso de matrícula de tus asignaturas **debes haber** consultado la oferta de asignaturas disponibles.

2.- Ten en cuenta que habrá **dos periodos diferentes de consulta** de asignaturas. En nuestra página de <u>incoming</u> podrás ver las fechas de los diferentes periodos.

- <u>Primer periodo</u>: **Sólo podrás consultar** las asignaturas disponibles, grupos, horarios, prerrequisitos y contenido.

- <u>Segundo periodo</u>: Además de todo lo anterior, **también estarán visibles las plazas disponibles**.

3.- Cuando accedas a la plataforma SIGMA, ten en cuenta que todas las asignaturas que veas en la pantalla son asignaturas en las que puedes matricularte, aunque no correspondan exactamente a tu área de estudios.

## CÓMO CONSULTAR LAS ASIGNATURAS DISPONIBLES EN LA UC3M

El proceso de matrícula en la UC3M se divide en tres fases diferentes:

## A) <u>Consulta de asignaturas disponibles:</u>

En esta fase, tendrás acceso al programa de matrícula online únicamente para ver si las asignaturas que te interesan están disponibles y familiarizarte así con este programa para después poder matricularte.

Te recomendamos que te tomes tu tiempo para comprobar los contenidos y prerrequisitos de cada asignatura. Por favor, comprueba que los horarios de los grupos que has elegido no se solapan con otros cursos. Es importante que anotes otras posibles alternativas, por si la asignatura que te interesa en primer lugar ya está completa. Recuerda que la asistencia a clase es obligatoria.

#### B) <u>Matrícula de las asignaturas que te interesan:</u>

En esta segunda fase realizarás tu matrícula de manera oficial a través de la plataforma Sigma. Las asignaturas que registres en el programa serán las que estudiarás durante tu estancia con nosotros.

**MUY IMPORTANTE:** PARA COMPLETAR AMBOS PROCESOS DEBERÁS HABER ACTIVADO PREVIAMENTE TU CUENTA UC3M. Si aún no lo has hecho, aquí tienes <u>más información</u>.

## C) <u>Cambios en tu matrícula UC3M:</u>

Podrás acceder a la plataforma Sigma durante dos semanas aproximadamente para realizar cambios de tus asignaturas (añadir asignaturas nuevas, eliminar las que habías elegido previamente, cambiar de grupo, etc.).

Mientras los plazos estén abiertos, podrás acceder a la plataforma Sigma tantas veces como quieras y realizar los cambios que consideres oportunos.

## CÓMO CONSULTAR LAS ASIGNATURAS DISPONIBLES

#### Por favor, consulta en la web las fechas en que estará disponible la aplicación de consulta.

A continuación te explicamos brevemente cómo consultar qué asignaturas están disponibles, sus códigos, grupos, horarios e idioma en el que se imparten.

Recuerda que en este primer paso **SÓLO podrás consultar pero no matricular** aún tus asignaturas. Después de realizar esta consulta completa tu horario y comprueba que las clases no coinciden. Ten en cuenta que debes asistir a clase los dos días que se indican en los horarios.

Para acceder al programa de consulta de plazas disponibles debes seguir los siguientes pasos:

- 1. Accede a la <u>plataforma SIGMA</u> e introduce:
  - a. Tu número de usuario UC3M (100xxxxx)
  - b. Tu **contraseña personal** (ésta es la nueva contraseña que elegiste al activar tu cuenta UC3M) y

Después pulsa en el botón Entrar:

| uc3m Universidad<br>Carlos III<br>de Madrid |  |
|---------------------------------------------|--|
| Log in<br>USER<br>A User<br>Password        |  |
| ▲                                           |  |
| Forgot your Password?                       |  |

#### 2. Pulsa en la opción "Gestión de Prematrícula":

## Inicio

| Está usted accediendo a y almacenado por si se requi | a un activo propie<br>uiriera. Se prohíbe | edad de la institución. Sólo los usuarios au<br>e explícitamente el acceso de personal no a | torizados tienen derecho de acceso a este activo, todo intento no autorizado será auditado<br>uutorizado a este recurso. |
|------------------------------------------------------|-------------------------------------------|---------------------------------------------------------------------------------------------|----------------------------------------------------------------------------------------------------|
| Aplicaciones                                         |                                           |                                                                                             |                                                                                                    |
|                                                      |                                           |                                                                                             |                                                                                                    |
| Мо                                                   | vilidad                                   | Gestión de prematrícula                                                                     |                                                                                                    |

#### 3. Elige el idioma en el que quieres hacer tu consulta: Castellano (español) o Inglés:

Gestión de Prematrícula / Gestión de Prematrícula > Solicitudes > Solicitud de prematrícula

Gestión de Prematrícula / Gestión de Prematrícula > Solicitudes > Solicitud de prematrícula

| Solicitud de prematrícula |                                           |
|---------------------------|-------------------------------------------|
|                           | SELECCIONE SU IDIOMA/CHOOSE YOUR LANGUAGE |
|                           | and ingles                                |

**4.** En este ejemplo hemos accedido como un estudiante de Movilidad No Europea de la Facultad de Ciencias Sociales y Jurídicas, por lo que sólo veremos las asignaturas disponibles para un alumno de esta facultad:

| Gestión de Prematrícula / Gestión de Prematrícula > S | olicitudes > Solicitud de prematrícula                              |
|-------------------------------------------------------|---------------------------------------------------------------------|
| Selección de proceso de prematrícula                  |                                                                     |
| Procesos de prematrícula disponibles                  | 1541-Non-EU Mobility 1A 1st sem Social Sciences and Law(Consulta) 💙 |
|                                                       | ✓ Aceptar                                                           |

5. Desde la siguiente pantalla SÓLO podrás consultar qué asignaturas estarán disponibles en el próximo cuatrimestre, comprobar sus códigos, consultar los horarios y en qué idioma se imparten. Como puedes ver, en la parte superior aparecerá tu nombre, la facultad y el campus en el que estudiarás y otra serie de datos, como la fecha de inicio y fin de la consulta de asignaturas disponibles.

| Proceso de prematrícula | 1541 - Non-EU Mobility 1A 1st sem Social Sciences and Law | Fecha inicio proceso | 03/09/2024 09:00               | Fecha fin proceso    | 16/09/2024 23:59 |
|-------------------------|-----------------------------------------------------------|----------------------|--------------------------------|----------------------|------------------|
| Campus                  | 1 - Campus de Getafe                                      | Estudios             | 283 - Programas de intercambio | Fecha alta solicitud |                  |

# 6. Para la búsqueda de asignaturas tienes que insertar el nombre o el código de la asignatura en el campo "Buscar Asignaturas"

|                    | CRITERIOS DE BÚSQUEDA |
|--------------------|-----------------------|
| Buscar asignaturas | BÚSQUEDA AVANZADA     |
|                    | 🔎 Buscar 🖉 Limpiar    |

7. Veamos un ejemplo. Si insertamos el código "16634" nos saldrán todos los grados en los que se ofrece esta asignatura. **Cualquier asignatura** que veas en la plataforma está disponible para tu matrícula. Dos asignaturas con el mismo nombre y código son la misma asignatura aunque se ofrezcan en diferentes grados, algo que puede ser muy útil para diseñar un horario (o varios horarios alternativos) ya que encontrarás asignaturas con muchos grupos y horarios diferentes. (comprueba siempre los requisitos previos y horarios para evitar solapamientos)

|   |                        | Número total d<br>Número de asignatu | e asigr<br>ras de | naturas de la oferta: 1159<br>la oferta visibles según criterios de búsqueda: 5      |          |          |                       |                  |  |  |
|---|------------------------|--------------------------------------|-------------------|--------------------------------------------------------------------------------------|----------|----------|-----------------------|------------------|--|--|
| ٠ | Código                 | Asignatura                           | Curso             | Estudios                                                                             | Carácter | Créditos | Idiomas de las clases | Campus           |  |  |
| ٠ | 16634                  | Derechos Humanos                     | 3                 | 408-Grado en Estudios Internacionales (Plan 2018)                                    | 0        | 6.0      | #                     | Campus de Getafe |  |  |
| ٠ | 16634                  | Derechos Humanos                     | 3                 | 409-Doble Grado en Estudios Internacionales y Administración de Empresas (Plan 2018) | 0        | 6.0      | 飛                     | Campus de Getafe |  |  |
| ٠ | 16634                  | Derechos Humanos                     | 3                 | 411-Doble Grado en Estudios Internacionales y Ciencias Políticas (Plan 2018)         | 0        | 6.0      | *                     | Campus de Getafe |  |  |
| ٠ | 16634                  | Derechos Humanos                     | 3                 | 412-Doble Grado en Estudios Internacionales y Derecho (Plan 2018)                    | 0        | 6.0      | 兼                     | Campus de Getafe |  |  |
| ٠ | 16634                  | Derechos Humanos                     | 4                 | 417-Doble Grado en Estudios Internacionales y Economía (Plan 2018)                   | 0        | 6.0      | 兼                     | Campus de Getafe |  |  |
|   | Registros por página 2 |                                      |                   |                                                                                      |          |          |                       |                  |  |  |

8. Para acceder a la información de la asignatura (plazas libres, horario, idioma, campus y grupos) tienes que pinchar en el símbolo "+" que aparece al lado del código de la asignatura. Además de los grupos, idioma y plazas también verás qué días de la semana tienes clase, el aula donde se imparte y la duración en semanas. En este ejemplo, si eliges el grupo 55 de la asignatura Derechos Humanos verás que tiene 30 plazas libres y se imparte en inglés. Deberás asistir a clase obligatoriamente dos días, los lunes de 12:30 a 14:00 en el aula 10.2.2 y los viernes de 09:00 a 10:30 en el aula 7.1.06 del campus de Getafe.

| ٠ | Código | Asig    | jnatura        | Curso     |            |                                 | Estudios                                                                             |                                           | Carácter                                | Créditos                                    | Idiomas de las clases                          | Campus           |
|---|--------|---------|----------------|-----------|------------|---------------------------------|--------------------------------------------------------------------------------------|-------------------------------------------|-----------------------------------------|---------------------------------------------|------------------------------------------------|------------------|
| - | 16634  | Derecho | s Humanos      | 3         |            | 408-Grado er                    | n Estudios Internacionales (Plan 2018)                                               |                                           | 0                                       | 6.0                                         | 25                                             | Campus de Getafe |
|   |        | Lista d | le semanas del | . periodo | 51-12/08 5 | 2-19/08 53-26/<br>1/11 515-18/1 | 08 54-02/09 55-09/09 56-16/09 57-23/09 1<br>1 516-25/11 517-02/12 518-09/12 519-16/1 | <b>58-30/09 59</b><br>12 <b>520-</b> 23/1 | -07/10 <b>510</b><br>2 <b>521</b> -30/1 | -14/10 <b>511</b> -2<br>2 <b>522</b> -06/01 | 21/10 512-28/10 513-04/<br>523-13/01 524-20/01 | '11 <b>514</b> - |
|   |        |         | Grupo          |           | 55         |                                 | Responsable                                                                          |                                           |                                         | PEREZ DE L                                  | A FUENTE, OSCAR                                |                  |
|   |        |         |                |           |            |                                 | Responsable grupo agregado                                                           |                                           |                                         | BARIFFI, F                                  | RANCISCO JOSE                                  |                  |
|   |        |         | Plazas libr    | res       | 30         | Días                            | Horas                                                                                | Semar                                     | Semanas Aulas                           |                                             | Aulas                                          |                  |
|   |        |         |                |           | -          | Lun                             | 12:30-14:00                                                                          | 5-18                                      |                                         |                                             | 10.2.2 (Getafe)                                |                  |
|   |        |         | Idioma         |           | 20         | Vie                             | 09:00-10:30                                                                          | 5-18                                      |                                         |                                             | 7.1.06 (Getafe)                                |                  |
|   |        |         | Tipo enseña    | anza      | Presencial |                                 |                                                                                      |                                           |                                         |                                             |                                                |                  |
|   |        |         | Grupo          |           | 56         |                                 | Responsable                                                                          |                                           |                                         | PEREZ DE L                                  | A FUENTE, OSCAR                                |                  |
|   |        |         |                |           |            |                                 | Responsable grupo agregado                                                           |                                           |                                         | BARIFFI, F                                  | RANCISCO JOSE                                  |                  |
|   |        |         | Plazas libr    | res       | 15         | Días                            | Horas                                                                                | Semar                                     | las                                     |                                             | Aulas                                          |                  |
|   |        |         |                |           |            | Lun                             | 12:30-14:00                                                                          | 5-18                                      |                                         |                                             | 10.2.2 (Getafe)                                |                  |
|   |        |         | Idioma         |           | -          | Vie                             | 12:30-14:00                                                                          | 5-18                                      |                                         |                                             | 7.1.06 (Getafe)                                |                  |
|   |        |         | Tipo enseña    | anza      | Presencial |                                 |                                                                                      |                                           |                                         |                                             |                                                |                  |

## uc3m Universidad Carlos III de Madrid

Servicio de Relaciones Internacionales

9. Si realizas la búsqueda por nombre te aparecerán todos los grados en los que se ofrece la asignatura. En este caso la asignatura se ofrece en tres grados con tres códigos diferentes. Cualquiera de ellas, como hemos indicado anteriormente, está disponible para tu matrícula.

|                       | CRITERIUS DE DUSQUEDA |                                        |                              |                                                                 |          |          |                       |                  |  |  |  |  |
|-----------------------|-----------------------|----------------------------------------|------------------------------|-----------------------------------------------------------------|----------|----------|-----------------------|------------------|--|--|--|--|
| Buse                  | ar asigna             | turas                                  | economia fin                 | anciera 🔹 🧿                                                     |          |          |                       |                  |  |  |  |  |
|                       |                       |                                        |                              | BÚSQUEDA AVANZADA                                               |          |          |                       |                  |  |  |  |  |
|                       |                       |                                        |                              | 🔎 Buscar 🖉 Limpiar                                              |          |          |                       |                  |  |  |  |  |
| OFERTA DE ASIGNATURAS |                       |                                        |                              |                                                                 |          |          |                       |                  |  |  |  |  |
|                       |                       | Número total de<br>úmero de asignatura | asignaturas<br>s de la ofert | de la oferta: 1159<br>a visibles según criterios de búsqueda: 3 |          |          |                       |                  |  |  |  |  |
| ٠                     | Código                | Asignatura                             | Curso                        | Estudios                                                        | Carácter | Créditos | Idiomas de las clases | Campus           |  |  |  |  |
| ٠                     | 13166                 | Economía Financie                      | ra 2                         | 410-Doble Grado en Derecho y Administración de Empresas         | 0        | 6.0      | ₩ ■                   | Campus de Getafe |  |  |  |  |
| ٠                     | 13648                 | Economía Financie                      | ra 2                         | 416-Doble Grado en Derecho y Economía                           | 0        | 6.0      | ₩ =                   | Campus de Getafe |  |  |  |  |
| ٠                     | 14466                 | Economía Financie                      | ra 3                         | 400-Grado en Estadística y Empresa                              | 0        | 6.0      | -                     | Campus de Getafe |  |  |  |  |
|                       |                       |                                        |                              |                                                                 |          |          |                       |                  |  |  |  |  |

Recuerda que en este primer paso sólo estás consultando las asignaturas disponibles, **NO TE ESTÁS MATRICULANDO**.

Anota en un horario en blanco los grupos que vas eligiendo. Sólo de esta forma podrás estar seguro de que no has elegido dos asignaturas con el mismo horario.

## **MUY IMPORTANTE**

## Por favor, lee atentamente la siguiente información:

- Si no has activado tu cuenta UC3M, consulta nuestra página web:
- Sólo podrás consultar el número de plazas disponibles en el periodo indicado. Mientras tanto, tendrás acceso al resto de información relacionada con las asignaturas: contenido y prerrequisitos, horarios, aulas, profesores.
- Recuerda que tu sesión expirará después de 10 minutos de inactividad.
- Por favor, presta atención a esta sección de "Materias que se recomienda haber superado", y considera de forma realista si has adquirido ya esos conocimientos durante tus estudios en tu Universidad de origen, ya que puede ser complicado seguir una materia sin tener la base necesaria.
- Si buscas un curso y su horario aparece en blanco, haz clic en el título del curso y comprueba su horario. Si necesitas más información, envíanos un correo electrónico.
- No puedes matricular dos asignaturas que tengan el mismo programa/descripción de contenidos, aunque tengan nombres y códigos diferentes.

## uc3m Universidad Carlos III de Madrid Servicio de Relaciones Internacionales

- Número máximo de créditos ECTS permitidos por semestre: 30 ECTS (si eres alumnos SICUE, consúltanos)

## Para cualquier duda envía un email a:

- incoming@uc3m.es (para estudiantes de Ciencias Sociales y Jurídicas; Humanidades, • Comunicación y Documentación o Información y Documentación)
- Estudiantes de Leganés, envía el mensaje a través del formulario de estudiantes • "incoming" de Ingeniería (Ingenierías)